附件1

## 单独招生考试(非退役军人考生)考生端使用说明

一、专用浏览器与手机监控 APP 下载

打开页面: https://47.114.125.17:8088/dz/index.html, 在此页面中找到对应的报考学校名称: ② ,点击进入,下载: 专用考试浏览器 / 鸥玛云监控系统 APP。

(考试专用浏览器、鸥玛监控软件安装包请待后期公布)

二、云考试考生 PC 端使用说明

(一)考生考试准备

1. 考试环境要求

①考试设备: 台式机或笔记本电脑

②操作系统: WIN7、WIN10、WIN11(32位/64位),不支持 WINXP、WIN8、MAC OS

③CPU: Intel i3 2.0GHz 及以上, 内存: 不低于 4G

④硬盘空间: C 盘剩余空间不小于 5G

⑤摄像头: 电脑内置摄像头或台式机外置摄像头(清晰度不低于 720P)

⑥显示器:分辨率不低于1366\*768,显示比例设置为100%⑦网络带宽:不低于20Mpbs

2. 专用浏览器安装

①提前下载好安装程序,双击运行云考试专用浏览器 exe 文件,运行前确保杀毒软件退出,点击确定后开始安装。

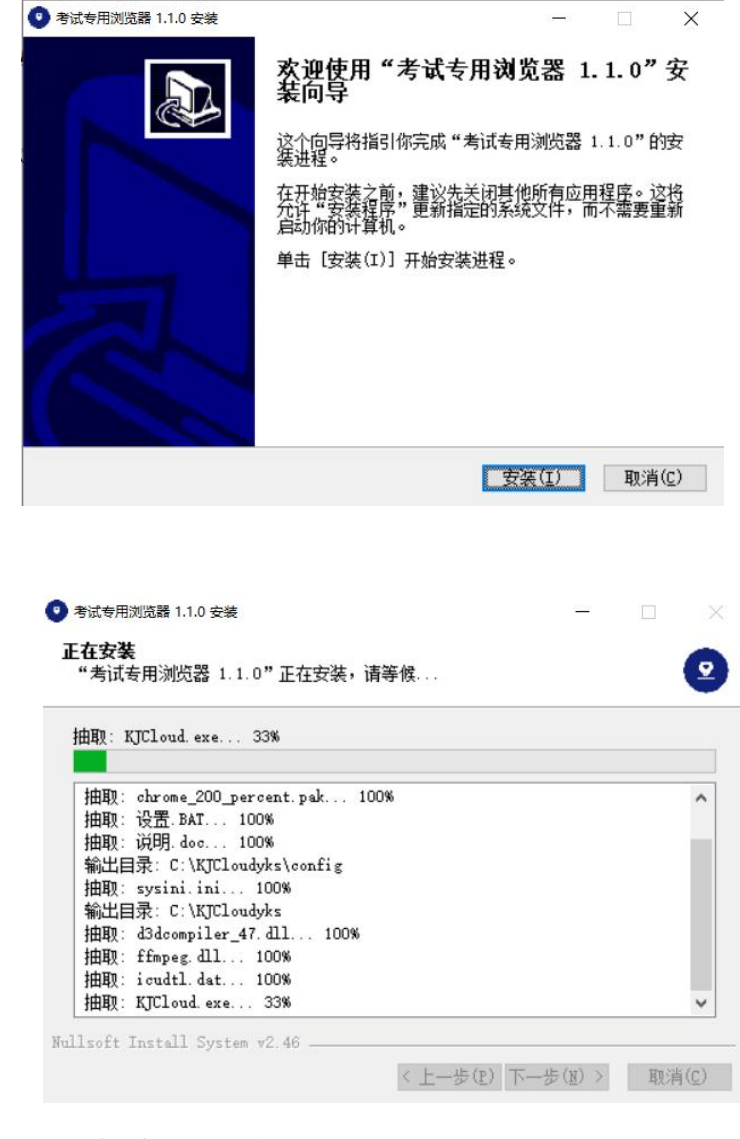

②安装过程自动进行,点击完成后,安装完成

|   | 正在完成"考试专用浏览器 1.1.0"安<br>装向导<br>"考试专用浏览器 1.1.0"已安装在你的系统。<br>单击 [完成(P)] 关闭此句导。 |
|---|------------------------------------------------------------------------------|
| Z | ☑最示"自述文件"00〕                                                                 |
|   | < 上一步(P) 完成(P) 取消(C)                                                         |

(二)考生考试步骤

1. 进行考前测试

①考生登录

输入姓名、准考证号(身份证号)登录考试系统。

②考前测试

在"我的考试"列表中,选择将要参加的考试,点击"设备 测试",按步骤要求完成相关测试。

| @1           | 鸣玛;                     | 云考试                                                                                             | 我的考试                                                   | đ         |                                 |   | 🦲 om001 🗸                     |
|--------------|-------------------------|-------------------------------------------------------------------------------------------------|--------------------------------------------------------|-----------|---------------------------------|---|-------------------------------|
| 1 模拟测考试时间    | <b>リ试</b><br>9:01月18日 0 | 09:00 - 01月28日 0                                                                                | 0:00                                                   | 1         | <b>设备测试</b><br>01月18日 09:00前须完成 |   | <b>正式考试</b><br><sup>已交卷</sup> |
|              |                         |                                                                                                 |                                                        |           | 考前测试                            |   | ×                             |
|              |                         |                                                                                                 |                                                        | 证券公       | 司高级管理人员资质测试                     |   |                               |
| IIITIAEKSE   |                         | <ul> <li>第362章</li> <li>wh735以上</li> <li>1566-768</li> <li>3GBULE</li> <li>第645GBULE</li> </ul> | <pre>SSE2</pre>                                        | 42394458  | (1) #MALSE (2) 7—8<br>老術派記:     | I |                               |
|              |                         |                                                                                                 |                                                        |           |                                 |   |                               |
|              |                         |                                                                                                 |                                                        | 证券公       | 司高级管理人员资质测试                     |   |                               |
| II BETARRIAN | ľ                       |                                                                                                 | 2<br>12:::КАН<br>9:::::::::::::::::::::::::::::::::::: | Relativat |                                 |   |                               |

完成"设备测试"后点击进入正式考试。

2. 正式考试

在"我的考试"列表中,选择将要参加的考试,点击"正式 考试"。

注: "正式考试"可在考试开始时间前 30 分钟提前进入。

| ② 鸥玛 云考试 | 我的考试 |      | ۵ 🚥 ۷             |  |  |
|----------|------|------|-------------------|--|--|
|          |      |      |                   |  |  |
|          | 1    | 设备测试 | <sup>2</sup> 正式考试 |  |  |
|          |      |      |                   |  |  |

3. 考试登录

登录后,阅读考生守则,勾选"我已认真阅读"完成阅读, 点击【确认】进行下一步照片采集;在照片采集页面首先点击【打 开摄像头】启用摄像头,然后点击【拍照】进行拍照签到,拍照 完成后点击【下一步】,进入下一环节。

| 1、因疫情原因,                                                                        | 采取上机考试的方式。                                                                      |  |  |
|---------------------------------------------------------------------------------|---------------------------------------------------------------------------------|--|--|
| 2、考生凭本人准考证、身体                                                                   | 升证参加考试,缺一不可。                                                                    |  |  |
| 3、上机考试时间;14:30-1                                                                | 15:30                                                                           |  |  |
| 4、考生须按规定的时间14<br>签名。                                                            | 00入场,开考15分钟(即1445)后禁止入场。入场时必须主动出示两征,入场后将两征放在课桌上左上角,接受考试工作人员核验,并按指定座位就坐,考生需在考场座化 |  |  |
| 5、禁止携带文具、电子词                                                                    | 胄、手机、手表、计算器、U盘等辅助工具和物品进入考场。考试过程中所使用的笔和演革纸统一提供。                                  |  |  |
| 6、考生就坐后,检查键盘、                                                                   | ,鼠标等设备是否正常,如有异常向监考员举手示意解决,涉及试题内容的疑问,不得向监考员询问。                                   |  |  |
| 7、在考场内必须严格遭守考场纪律,对于违反考场规定和不服从考试工作人员管理者,取消考试成绩。对扰乱考场秩序,恐吓、威胁考试工作人员的将移交公安机关追究某责任。 |                                                                                 |  |  |
| 8、开考30分钟内不允许离                                                                   | 场,开考30分钟后可按考试要求提交后高场。凡未按考试要求操作的责任由考生本人负责。考试结束铃声响起,要立即停止答题。                      |  |  |
|                                                                                 | BU.                                                                             |  |  |
|                                                                                 |                                                                                 |  |  |

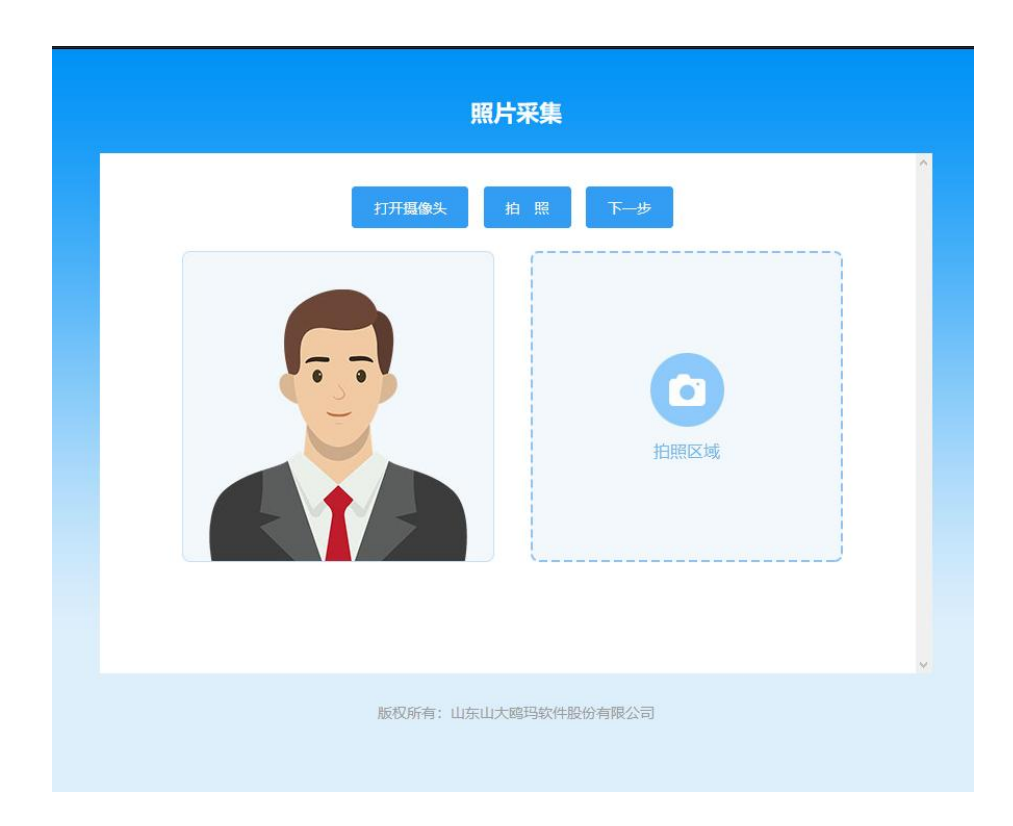

4. 考试须知

进入考试须知页面, 考试倒计时结束后,勾选"我已详细 阅读并郑重承诺",点击【进入考试】,进入作答界面。

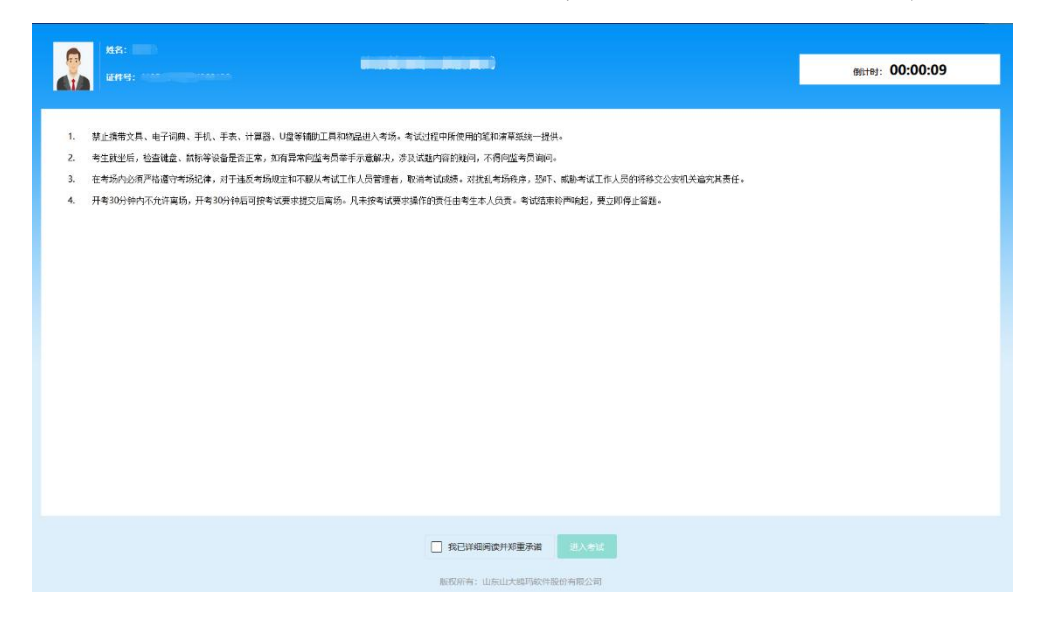

5. 作答界面

答题过程中考生可通过题号,或者点击下方的【上一题】、 【下一题】进行试题的切换,作答过程中可对试题进行标记。

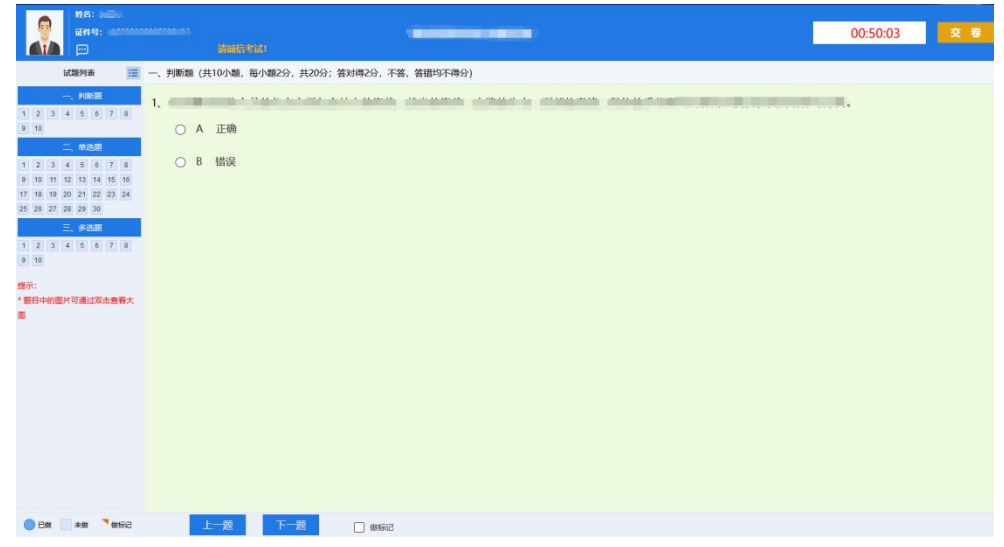

客观题作答:点击选择,答案自动保存。

主观题作答: 在答题区域内进行作答, 系统每隔一段时间自动保存, 考生也可自行点击保存答案。

6. 交卷

作答完毕,点击"交卷"按钮,完成交卷并结束考试;考试 倒计时结束,系统自动收卷。

点击"返回考试列表"返回"我的考试",点击"退出考试 端"即可退出专用浏览器。

(三)常见问题

1. 考试浏览器无法安装:

查看电脑 360 安全卫士,金山电脑管家等安全软件是否退出,退出后才能进行安装。若出现下图提示,请重新下载安装包,

或直接下载群文件中的鸥玛云考试浏览器-正式.exe。

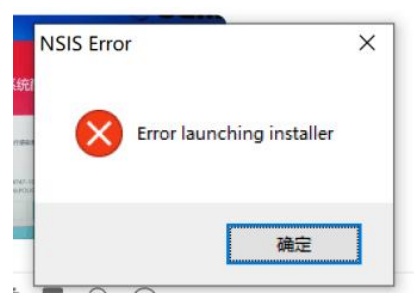

2. 安装时提示系统缺少 d11 文件:

系统报错提示如下:

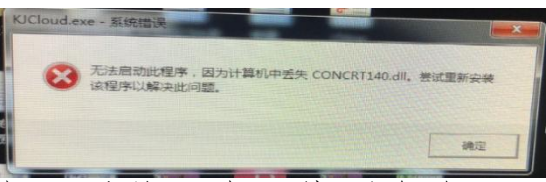

解决办法: 打开系统C盘, 找到名为【KJCloud】的文件夹 (路径为 C:\KJCloud)。双击进入文件夹找到名为 【RepairDllTool.exe】安装程序( PrepairDllTool.exe ),双击执 行安装程序(此程序为静默安装,双击执行即可),系统安装 dll 文件。

1. 打开客户端弹出以下错误或者黑屏无任何提示:

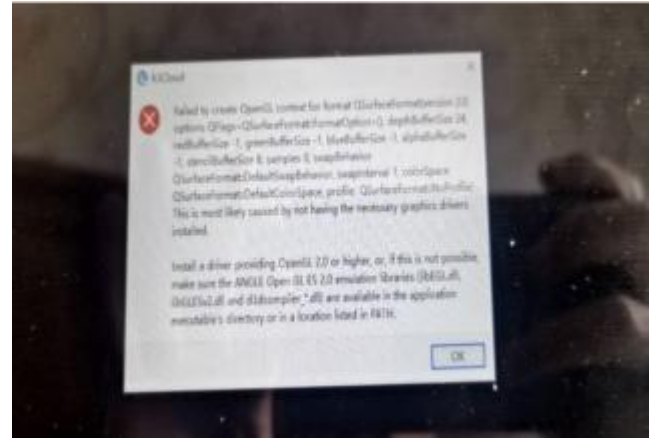

解决办法:将C:\KJCloud\openg132sw.dll 改

名 openg132.d11

4. 摄像头无法打开

①首先确认摄像头能够正常开启使用,可使用系统自带的相 机软件测试

②联想型号的笔记本摄像头位置有摄像头单独开关,请确认 处于开启状态

③Win10系统请确认相机和麦克风权限已经打开

具体设置见下图

← 设置

| 命 主页            | 麦克风                                                                                                    |
|-----------------|----------------------------------------------------------------------------------------------------|
| 査找设置の           | 允许访问此设备上的麦克风                                                                                                   |
| RA              | 如果允许访问,则使用该设备的用户将可以使用该页面上的设置来<br>选择其应用是否能够访问麦克风。如果拒绝访问,则会阻止<br>Windows 功能、Microsoft Store 应用和大多数桌面应用访问麦克<br>风。 |
| Windows 权限      | 此设备的麦克风访问权限已打开                                                                                                 |
| 合 <sup>常规</sup> | 更改                                                                                                    |
| A》语音            |                                                                                                    |
|                 | 允许应用访问你的麦克风                                                                                                    |
| 置迹书写和键入个性化      | 如果允许访问,你可以使用此页面上的设置来选择哪些应用可以访<br>问你的麦克风,如果拒绝访问,则会阻止应用访问你的麦克风,                                                  |
| ₽ 诊断和反馈         |                                                                                                    |
|                 | 💶 म                                                                                                    |
| 只i 活动历史记录       | 当此中南上的没差为"关"时,某些卓南区田可能仍能够有问你的罢弃                                                                                |
|                 | 当此次面上的设置为 天 的, 未至果面应用可能仍能够切回你的发光<br>风。 了解原因                                                                    |
| 应用权限            |                                                                                                    |
|                 | 如果有应用正在使用你的麦克风,你就会看到此图标: 🌷                                                                                     |
|                 |                                                                                                    |
| 回相机             | 选择可访问麦克风的 Microsoft Store 应用                                                                                   |
|                 | 其此应用需要法词表表团才能正常法法 女伙战关闭应用可能会阻                                                                                  |

5. 答题过程出现卡顿或提示网络异常

解决办法:查看网线是否松动,若是使用无线网络需保持网络畅通。

6. 答题界面或答题选项显示不全

解决办法:查看电脑分辨率是否符合要求,通过修改分辨率 解决问题,显示器分辨率:大于1366\*768、显示比例100%

7. 使用笔记本内置摄像头考试在登录界面显示"摄像头不可

用,无法进行考试"

解决办法:这种情况不影响正常考试,可以正常进行拍照登 录考试。